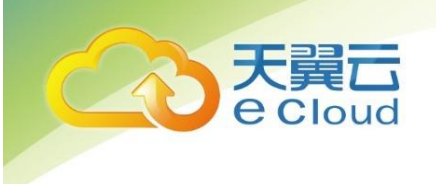

# 天翼云 SSL VPN

安装操作手册

天翼云科技有限公司

## 目 录

| 1   | 产品介绍                             | 3  |
|-----|----------------------------------|----|
| 2   | 购买流程                             | 4  |
| 2.1 | 准备工作                             | 4  |
| 2.2 | 购买方法                             | 4  |
| 3   | SSL VPN7.5 部署规划                  | 11 |
| 2.1 | SSL VPN7.5 支持的客户端操作系统            | 11 |
| 2.2 | 安装 SSL VPN7.5 的云主机资源配置规格参考       | 11 |
| 4   | SSL VPN7.5 控制台管理                 | 12 |
| 4.1 | 进入                               | 12 |
| 4.2 | SSL VPN7.5 控制台管理页面申请免费测试 VPN 序列号 | 15 |
| 4.3 | 修改                               | 15 |

天翼云 e Cloud

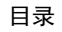

## 产品介绍

1、 天翼云 SSL VPN 产品是以软件镜像文件的形式存放在天翼云上,安装 SSL VPN 镜像文件的云主机资源请联系天翼云售后获取,SSL VPN 可实现电脑或手机平板客户端拨入 SSL VPN 隧道安全加密的访问天翼 云市场上的业务服务器系统

2、 目前在天翼云 SSL VPN 软件版本是 7.5, 简称为 ssl vpn7.5

、 買口 Cloud

3、 安装 SSL VPN 产品的虚拟机必须独立空闲,不能有安装了其他业务服务,安装的 SSL VPN 的虚拟机 是作为一台虚拟的 VPN 网关设备来使用

4、 SSL VPN 虚拟机服务器需要绑定公网 ip 地址,并且 SSL VPN 虚拟机服务器要可以实时联网,否则 无法正常使用 SSL VPN 序列号和 SSL VPN 的功能

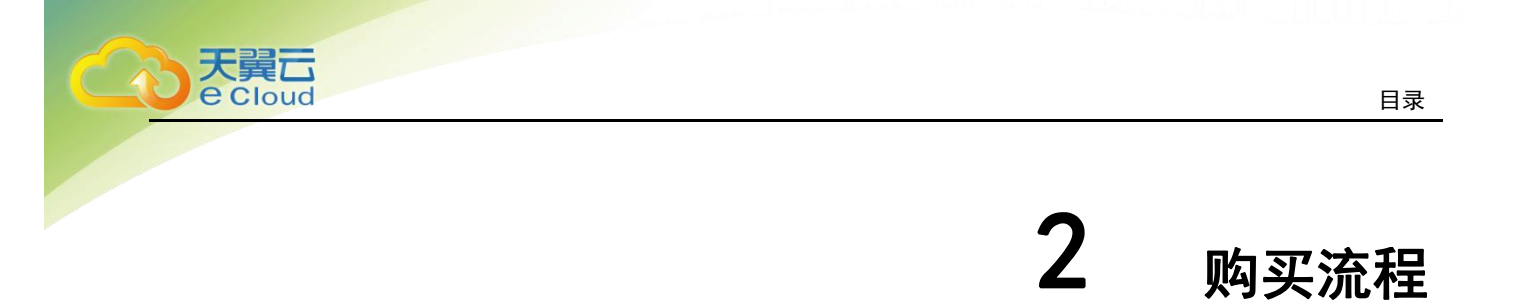

## 2.1 准备工作

1、先联系天翼云售前人员了解相关情况、沟通好售前方案;

### 2.2 购买方法

- 1、 预付费流程:打开天翼云,选择所需购买的 SSL VPN 并发规格,提交订单并支付,提交工单联系 客服获取正式的 SSL VPN 序列号,开含有 SSL VPN 镜像的主机。
- 2、 操作方式:
  - 1) 在线订购产品

进入天翼云官网。

| ※迎来到天東云□ 请 登录 注册<br>でする<br>で こ loud               | <b>〔页 云计算</b> | 大数据 云市场 | 合作加盟 交济 | ī论坛 关于我们 | 首页   用户中心   控制中心<br>搜索 | -   备案中心   帮助中心<br>Q |  |  |  |
|---------------------------------------------------|---------------|---------|---------|----------|------------------------|----------------------|--|--|--|
| <b>云主机・</b><br>満期1年立滅2个月,不限数量,<br><sup>主看详情</sup> | 特惠            |         |         |          |                        |                      |  |  |  |
| 天翼云 安全云云云 网融合 安全可信 专享定制                           |               |         |         |          |                        |                      |  |  |  |
|                                                   |               | 夜街SCDN  |         | 大阪融合     |                        |                      |  |  |  |

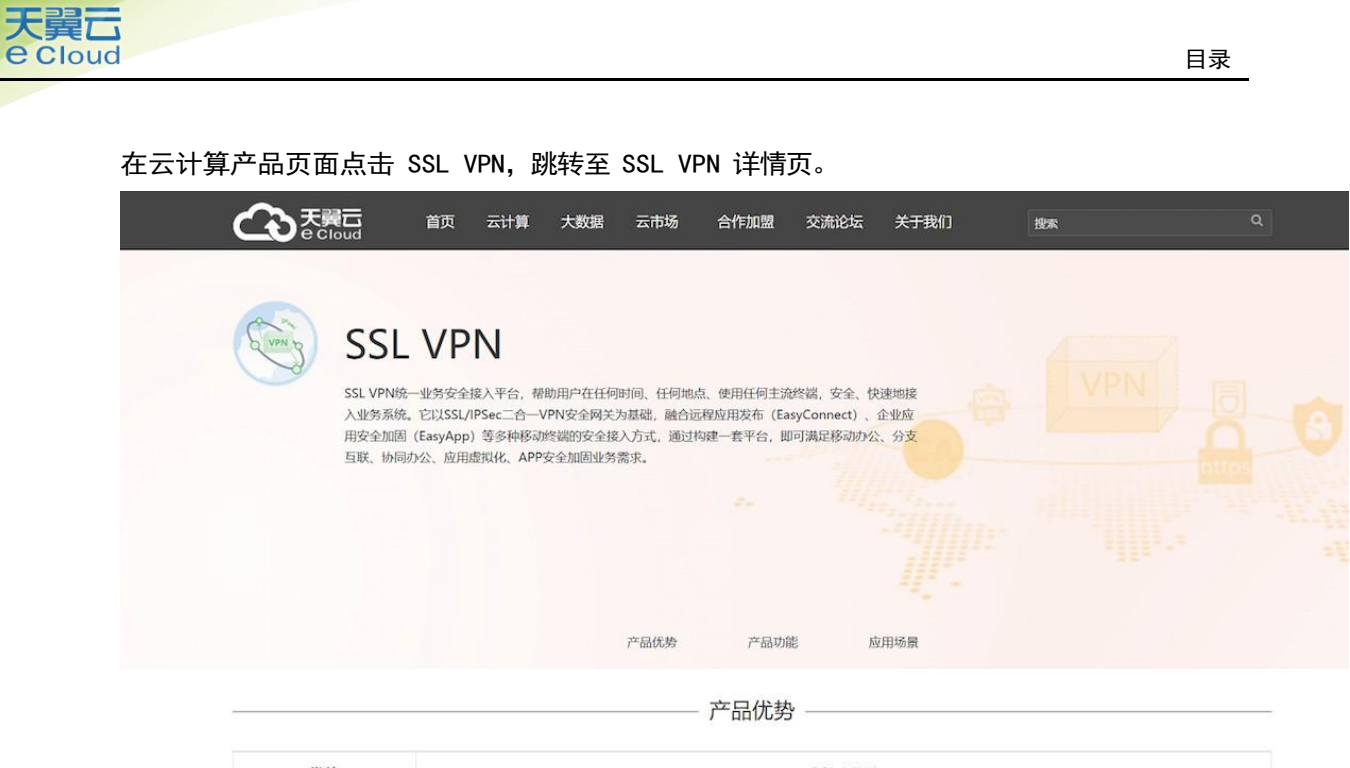

| 优势           | SSL VPN                                      |
|--------------|----------------------------------------------|
| ■ 更兼容        | - 兼容市场主流PC操作系统接入;兼容IE、Firefox、Opera、Chrome等。 |
| ● 多种浏览器      | - 适合主流移动终端设备,提供更佳用户体验。                       |
| □ 更简洁        | - 轻量级SSL VPN登录插件;用户登录操作简单;SSL VPN 运维效率提升。    |
| <b>分</b> 更快速 | - 多重传输加速机制; 用户访问体验保障;带宽成本降低。                 |

选择规格之后点击立即支付。

| <u>ج</u> |                            | 首页      | 云计算    | 大数据      | 云市场       | 合作加盟      | 交流论坛  | 关于我们 | 搜索 |
|----------|----------------------------|---------|--------|----------|-----------|-----------|-------|------|----|
| 订购 SSL   | .VPN产品                     |         |        |          |           |           |       |      |    |
| 资源池选择    | 贵州测试                       | 贵州1     |        |          |           |           |       |      |    |
| 并发连接     | 5并发                        | 10并发    | t 50   | 并发       | 200并发     | 500并发     |       |      |    |
| 订购数量     | - 1<br>1个月                 | + 1     |        |          |           |           |       |      |    |
| 购买时长     | ■ 1个月 2个月 3个               | ▶月 4个月  | 5个月 6个 | 月 7个月    | 8个月 9个月   | 10个月 11个月 | 1年 2年 | 3年   |    |
| 费用总计:    | <b>125.00</b> <del>.</del> |         |        |          |           |           |       |      |    |
| ž.       | 即购买                        | □ 我已    | 阅读,理解并 | 接受 (SSLV | PN产品使用协议》 |           |       |      |    |
| 订购须知::   | 本产品Lincense开出质             | f即不可以退i | 1.     |          |           |           |       |      |    |

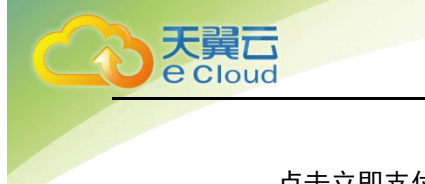

目录

### 点击立即支付。

| 订单列表                                                       |                           |      |      | 账户余都 | : <b>0.00</b> 元 代金券余额: I |
|------------------------------------------------------------|---------------------------|------|------|------|--------------------------|
| 请尽快支付订单,订单创建的                                              | <b>1间48小时后未支付的订单将被取消。</b> |      |      |      |                          |
| 订单编号: 2018062013251:<br>创建时间: 2018年06月20日<br>订单类型: 业务开通与订购 | 3488575<br>13:25:13       |      |      |      |                          |
| 产品名称                                                       | 配置                        | 订购数量 | 资源中心 | 周期   | 金額                       |
| SSL_VPN                                                    |                           | X 1  |      | 1月   | 125元                     |
|                                                            |                           |      |      |      | 息计: <b>125.</b>          |
| 立即付款                                                       |                           |      |      |      |                          |

#### 2) 提工单获取镜像的 lincense

| 丁单详情                       |                            |                        |        |     |         |  |
|----------------------------|----------------------------|------------------------|--------|-----|---------|--|
|                            | 订单正                        | 在处理中!处理完成后会以短信         | 方式通知您! |     |         |  |
| 订单编号: 20180622094119514833 | <b>请下载天翼云SSL VF</b><br>订单3 | N安装操作手册后提交客服工单,由客服人员为您 | 进行服务。  | 朝后罪 | 交客腹工单。  |  |
| 产品类型                       | 资源池                        | 配置                     | 数量     | 周期  | 产品金额(元) |  |
| SSL VPN                    | 贵州1                        | 并发连接数:5                | × 1.   |     | 125元    |  |
|                            |                            |                        |        |     | 总计: 1   |  |

| 支付详情:现金支付 0 元 + 代金券支付 0 元 |  |  |
|---------------------------|--|--|
| 实际支付:0 元                  |  |  |

| 没找到您要的答案? |                                                          |  |
|-----------|----------------------------------------------------------|--|
| ★ 产品名称:   | SSLVPN产品                                                 |  |
| * 问题类型:   | 业务受理                                                     |  |
| * 反馈邮件:   | ctyunbbs10@123.com                                       |  |
| ★ 反馈电话:   | 13661302499                                              |  |
| ★ 标题:     | 开通sslvpn                                                 |  |
| * 问题描述:   | 订单编号:20180622094119514833<br>产品名称:SSL VPN<br>规格:并发连接数: 5 |  |
|           | 漆加图片附件                                                   |  |

镜像 license 在开通后,客服人员会通过工单系统通知到用户。

### 3) 查询 SSL VPN 镜像,并申请云主机

进入天翼云控制中心。

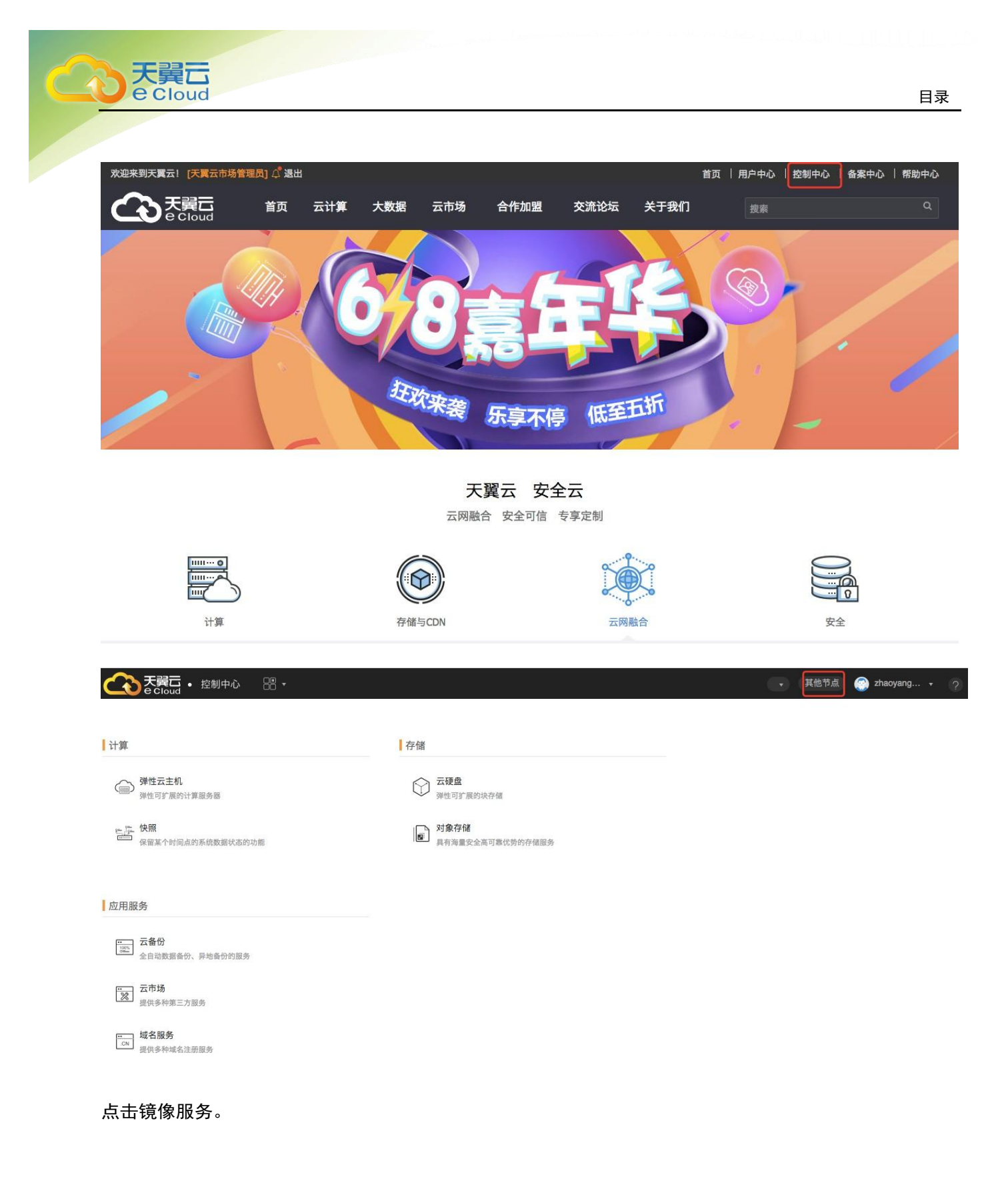

| MRBM       BONDWARK         III p ↓       FGK ↓         III p ↓       FGK ↓         III p ↓       FGK ↓         III p ↓       FGK ↓         IIII p ↓       FGK ↓         IIII p ↓       IIII p ↓         IIII p ↓       FGK ↓         IIII p ↓       IIIII p ↓         IIII p ↓       IIIIIIIIIIIIIIIIIIIIIIIIIIIIIIIIIIII                                                                                                    |                                                                                                    |
|----------------------------------------------------------------------------------------------------|----------------------------------------------------------------------------------------------------|
| MARME       Botoma         Image: Presentation of the state of the state of the st                            |                                                                                                    |
| Hİİİ →   METALEN (I)   METUTI REDIT REDIT REDIT   METUTI REDIT REDIT   METUTI REDIT   METUTI REDIT   METUTI REDIT                                                                                                    | 网络 ~         ・         ・         ・         ・         ・         ・         ・         ・         ・         ・         ・         ・         ・         ・         ・         ・         ・         ・         ・         ・         ・         ・         ・         ・         ・         ・         ・         ・         ・         ・         ・         ・         ・         ・         ・         ・         ・         ・         ・         ・         ・         ・         ・         ・         ・         ・         ・         ・         ・         ・         ・         ・         ・         ・         ・                                                                                                    |
| HÍR FGH √   Image: Proprious of proprious of proprious of | 网络 →                                                                                                    |
|                                                                                                    | ・       ・       ・       ・       ・       ・       ・       ・       ・       ・       ・       ・       ・       ・       ・       ・       ・       ・       ・       ・       ・       ・       ・       ・       ・       ・       ・       ・       ・       ・       ・       ・       ・       ・       ・       ・       ・       ・       ・       ・       ・       ・       ・       ・       ・       ・       ・       ・       ・       ・       ・       ・       ・       ・       ・       ・       ・       ・       ・       ・       ・       ・       ・       ・       ・       ・       ・       ・       ・       ・       ・       ・       ・       ・       ・       ・       ・       ・       ・       ・       ・       ・       ・       ・       ・       ・       ・       ・       ・       ・       ・       ・       ・       ・       ・       ・       ・       ・       ・       ・       ・       ・       ・       ・       ・       ・       ・       ・       ・       ・       ・       ・       ・       ・       ・       ・       ・       ・       ・ |
| ● 約理机服务 (1)       五字萬的物理服务器         ● 二       二         ● 二       二         ● 二       一         ● 二       小         ● 二       小         ● 二       小         ● 二       小         ● 二       小         ● 二       小         ● 二       小         ● 二       小         ● 二       小         ● 二       小         ● 二       小         ● 二       小         ● 二       小         ● 二       小         ● 二       ●         ● 二       ●         ● 二       ●         ● 二       ●         ● 二       ●         ● 二       ●         ● 二       ●         ● 二       ●         ● 二       ●         ● 二       ●         ●       ●         ●       ●         ●       ●         ●       ●         ●       ●         ●       ●         ●       ●         ●       ●         ●       ●                                                                                                    | → 弾性负载均衡(0)<br>多白云服务感向目动流量分发   安全 ~   ★ Anti-DDoS流量清洗                                                                                                    |
|                                                                                                    | 安全 ~<br>Anti-DDoS流星清洗                                                                                                    |
| ・ ・・・・・・・・・・・・・・・・・・・・・・・・・・・                                                                                                    | 安全 ~<br>Anti-DDoS流量清洗                                                                                                    |
| 強性伸縮服务 (1)<br>动志的调整计算资源         管理与部署 、           費屬二 (1)<br>二中的专属虛拟化资源池         管理与部署 、           算像服务 ②            公式         協像服务 ③           人工镜像 私有镜像 共享镜像         共享镜像           必定         公共镜像 私有镜像 共享镜像           公式镜像 私有镜像 共享镜像         状态           容異主化         名称 *         状态                                                                                                    | Anti-DDoS流量清洗                                                                                                    |
| を展云(0)                                                                                                    | ────────────────────────────────────                                                                                                    |
|                                                                                                    | 使 Web应用防火墙<br>强大灵活的网站防护专家                                                                                                    |
| <ul> <li>( 三: )</li> <li>         云主机控制台         <ul> <li>公共镜像 私有镜像 共享镜像</li> <li>※ 単始云主机</li> </ul> </li> <li>             ダ属主机         <ul> <li>名称</li></ul></li></ul>                                                                                                    |                                                                                                    |
|                                                                                                    |                                                                                                    |
| 总筑<br>弾性云主机<br>专属主机 名称 ◆ 状态<br>物理机服务<br>云硬盘                                                                                                    |                                                                                                    |
| 专属主机 名称 ◆ 状态<br>物理机服务<br>云硬盘                                                                                                    | 所有操作系统 • 名称 • Q                                                                                                    |
| 物理机服务                                                                                                    | 操作系统 镜像类型 系统盘 (GB) 操作                                                                                                    |
| 云硬盘                                                                                                    |                                                                                                    |
|                                                                                                    |                                                                                                    |
| 云硬盘备份                                                                                                    |                                                                                                    |
| 貌像服务                                                                                                    |                                                                                                    |
| 弹性伸缩                                                                                                    |                                                                                                    |
| 弹性负载均衡                                                                                                    |                                                                                                    |
| 统一负载均衡                                                                                                    |                                                                                                    |

检查资源节点无误后申请主机。

| 天 <b>巽</b> 云<br>e Cloud |                |                  |           |                                            |                                      | E                                       | 禄 |
|-------------------------|----------------|------------------|-----------|--------------------------------------------|--------------------------------------|-----------------------------------------|---|
|                         | 坎利山水 照名到主, 此端, |                  |           | 0.47.10                                    |                                      | M   -                                   | 0 |
|                         | 镜像服务 ⑦         |                  |           | mea v                                      | Jan IJm Zhaoya                       | ng ↓ 1 00000000000000000000000000000000 |   |
| 云主机控制台<br><sup>总览</sup> | 公共镜像 私有镜像 共享   | 遼像               |           |                                            |                                      |                                         |   |
| 弹性云主机<br>物理机服务          | 移除 已拒绝镜像<br>名称 | 所有操作系统           | 镜像 镜像类型 系 | <ul> <li>所有操作系统</li> <li>統盘 ( 源</li> </ul> | <ul> <li>名称</li> <li>项目ID</li> </ul> | Q (                                     | 3 |
| 云硬盘                     | SSL_VPN_SXF    | Centos 6.6 64bit | 📟 ECS     | 40 账号 13301169033                          | 406dbe38c9a04e4c8ca937f              | 申请主机移除                                  |   |
| 镜像服务                    |                |                  |           |                                            |                                      |                                         |   |
| 弹性伸缩<br>弹性负载均衡(外网)      |                |                  |           |                                            |                                      |                                         |   |
| 弹性负载均衡(内网)              |                |                  |           |                                            |                                      |                                         |   |
| 密钥对                     |                |                  |           |                                            |                                      |                                         |   |
| 云主机组                    |                |                  |           |                                            |                                      |                                         |   |

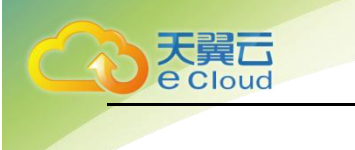

# **3** ssl vpn7.5 部署规划

## 2.1 ssl vpn7.5 支持的客户端操作系统

- 1、支持 win7、win8、win10 的客户端操作系统,不支持 window server 操作系统接入
- 2、支持苹果 mac 系统(包括支持最新的 mac10.12 和 mac10.13 系统)
- 3、支持安卓和苹果 ios 的手机平板
- 4、支持图形化界面的 linux 系统

### 2.2 安装 ssl vpn7.5 的云主机资源配置规格参考

- 1、SSL 并发在 10 个 SSL 并发内的, 云主机使用 1 核 2G 的配置即可
- 2、SSL 并发在 10 个-500 个中间的, 云主机建议使用 2 核 2G 的配置

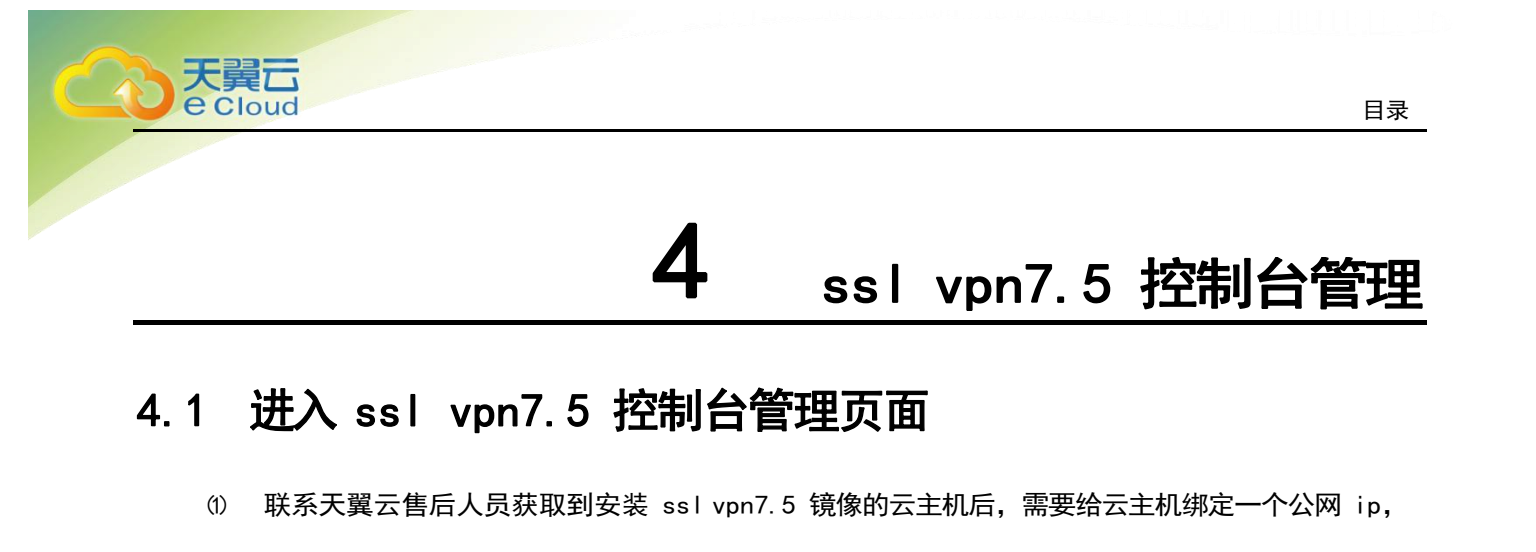

| 在云主机控制台查看公网 IP | 0 |
|----------------|---|
|----------------|---|

|             | 弹性云主机 ⑦              |              |           |             |              |                | 넉       | 创建弹性 | 云主材 | <b>L</b> . |
|-------------|----------------------|--------------|-----------|-------------|--------------|----------------|---------|------|-----|------------|
| 云主机控制台      | 如果云主机一键式重置密码功能:      | 未生效,建议安装     | 麦密码重置插件开启 | 自一键重置密码功能。  | 如何安装插件?      |                |         |      |     |            |
| 弹性云主机       | 您还可以创建49台云主机,使用19    | 99核vCPU和398G | B内存。      |             |              |                |         |      |     |            |
| 物理机服务       | 开机 关机 重启             | 删除           |           |             |              | 所有运行状态 🔻       | 名称 👻    |      | Q   | С          |
| 云硬盘         | 名称/ID                | 可用分区         | 状态        | 规格/镜像       | 私有IP地址       | 弹性IP           | 计费模式    | 操作   |     |            |
| 云硬盘备份       | ecs-de61             |              |           | 1核   2GB    |              |                | 包年/包月   |      |     |            |
| 镜像服务        | 427454c8-d56a-4161-a | 可用区          | 运行中       | SSL_VPN_SXF | 192.168.1.60 | 221.229.221.69 | 剩余29天到期 | 远程登录 | 更多  | *          |
| 弹性伸缩        |                      |              |           |             |              |                |         |      |     |            |
| 弹性负载均衡 (外网) |                      |              |           |             |              |                |         |      |     |            |
| 弹性负载均衡 (内网) |                      |              |           |             |              |                |         |      |     |            |
| 密钥对         |                      |              |           |             |              |                |         |      |     |            |
| 云主机组        |                      |              |           |             |              |                |         |      |     |            |

② 找到 ssl vpn7.5 虚拟机实例,点击实例名称进去,点击本实例的安全组,在入方向规则新建规则放通 tcp4430 和tcp443 端口,授权对象 0.0.0.0/0 (如果 tcp443 端口修改成了其他端口,就放通修改后的端口),否则 ssl vpn 的 web 控制台管理页面和 ssl vpn 客户端页面会打不开。

点击云主机的实例名称。

|          | 0 ##- CDI 1\$12000 | and an   |          |        |          |       |    |   |
|----------|--------------------|----------|----------|--------|----------|-------|----|---|
| 开机 关机 重启 | 删除                 | DF 313-9 |          |        | 所有运行状态 🔻 | 名称 🔻  |    | Q |
| 名称/ID    | 可用分区               | 状态       | 规格/镜像    | 私有IP地址 | 弹性IP     | 计费模式  | 操作 |   |
|          |                    |          | 1枚 L 2CB |        |          | 句在/句日 |    |   |

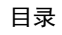

### 点击安全组,点击更改安全组。

点

天翼云 e Cloud

| 名称:    | ecs-de61 🖉                           | 虚拟私有云: | vpc-c99c                      |
|--------|--------------------------------------|--------|-------------------------------|
| 状态:    | 运行中                                  | 规格:    | 通用型   c2.medium   1核   2GB    |
| ID:    | 427454c8-d56a-4161-aed7-91f12dbd8b44 | 镜像:    | SSL_VPN_SXF                   |
| 磁盘:    | 1个                                   | 网卡:    | 1个                            |
| 可用分区:  | 可用区                                  | 创建时间:  | 2018-06-13 15:14:40 GMT+08:00 |
| 所属订单:  | d4ffc4777903407798ed2c1591f83dc8     | 启动时间:  | 2018-06-13 18:44:27 GMT+08:00 |
|        |                                      | 到期时间:  | 2018-07-13 15:15:49 GMT+08:00 |
| 云硬盘 网- | 专 安全组 弹性IP 监控                        |        |                               |

 更改安全组
 Nic1: 192.168.1.60

### 点击管理安全组。

|      | 名称:                   | ecs-de61 🖋 虚拟私有云:                                                                                            | vpc-c99c                                     |
|------|-----------------------|----------------------------------------------------------------------------------------------------|----------------------------------------------|
|      | 状态:                   | 运行中 规格:                                                                                                    | 通用型   c2.medium   1核   2GB                   |
| 控制台  | ID:<br>磁盘:            | 更改安全组                                                                                                    | ×                                            |
|      | 可用分区:<br>所属订单:<br>云硬盘 | 网卡 192.168.1.60 ▼ 安全组 Sys-default (入方向:TCP/22, 33 × ▼ C<br>入方向: TCP/22, 3389, 443, 4430; ICMP   出方向: - 管理安全组 | 40 GMT+08:00<br>27 GMT+08:00<br>49 GMT+08:00 |
|      | 更改安全                  | 确定取消                                                                                                    | _                                            |
| (外网) | ✓ Sys-defa            | ult                                                                                                    |                                              |
| (内网) |                       |                                                                                                    |                                              |

点击快速添加规则。

| C<br>C<br>C<br>C<br>C | loud              |                                                     |         |    | 目录               |
|-----------------------|-------------------|-----------------------------------------------------|---------|----|------------------|
|                       | °≡<br>[VPC]<br>⊘≡ | 安全组 ⑦                                               |         |    | + 创建安全组          |
|                       | 网络控制台             | 您还可以创建99个安全组,4991个安全组规则。                            |         | 名称 | - Q C            |
|                       | 盘拟私有云             | 安全组名称/ID                                            | 描述      | 捐  | 作                |
|                       | 安全组               | Sys-default<br>7e7b8928-b51f-48cb-a6a9-448d5d9d8d1e | default | 8  | 是速添加规则 添加规则 更多 ▼ |
|                       | 単性IP              |                                                     |         |    |                  |
|                       | 节宽                |                                                     |         |    |                  |
|                       | 付等连接              |                                                     |         |    |                  |
|                       | /PN               |                                                     |         |    |                  |
|                       | 云专线               |                                                     |         |    |                  |
|                       | VAT网关             |                                                     |         |    |                  |
|                       |                   |                                                     |         |    |                  |

#### 添加 TCP4430 和 TCP443, 默认授权对象就是 0.0.0.0/0

| 安全组⑦                                      |       |                                                                                                    |                                                                                                    |     |       |
|-------------------------------------------|-------|----------------------------------------------------------------------------------------------------|----------------------------------------------------------------------------------------------------|-----|-------|
| 您还可以创建99个安全组, 4991                        | 快速添加  | 规则                                                                                                    |                                                                                                    | ×   | 名称    |
| 安全组名称/ID                                  | *方向   | 入方向                                                                                                    | 出方向                                                                                                    | - 1 |       |
| Sys-default<br>7e7b8928-b51f-48cb-a6a9-44 | 常用端口  | <ul> <li>SSH(22)</li> <li>HTTP(80)</li> <li>MS SQL(1433)</li> <li>My SQL(3306)</li> <li>PostgreSQL(543)</li> </ul> | <ul> <li>telnet(23)</li> <li>HTTPS(443)</li> <li>Oracle(1521)</li> <li>RDP(3389)</li> <li>Redis(6379)</li> </ul> |     |       |
|                                           | 自定义端口 | TCP - 4                                                                                                    | 430                                                                                                    |     |       |
|                                           | * 源地址 | IP地址<br>0 · 0 · 0 ·                                                                                                | 安全组<br>0 / 0 ⑦                                                                                                   |     |       |
|                                           |       | 确定                                                                                                    | 取消                                                                                                    |     | 电信业务经 |

③ 电脑打开浏览器,地址栏输入 https://ip:4430 页面,默认管理员用户名: admin、初始密码: 请咨询厂商(请尽快修改初始密码,使用初始密码可能存在安全风险),打开和登录 ssl vpn7.5 的 web 控制台管理页面。

| で<br>Cloud                                  |                               | 目录 |
|---------------------------------------------|-------------------------------|----|
| 告后服务: 400-630-6430 新标准:<br>有线无线<br>统一上网行为管理 | IT从业经验值测验<br>副内第二代防火墙<br>标准发布 |    |

## 4.2 ssl vpn7.5 控制台管理页面申请免费测试 vpn 序列号

1、 登录之后,点击下图中的"申请试用"选项,会显示申请免费测试 vpn 序列号的申请页面,在申请 页面填写有效手机号码等必填的相关信息,填写后点击提交申请,大概 20 分钟内手机短信会自行收到 一个月的免费测试 vpn 序列号,然后点击"在线授权"选项,复制填写授权 ID 和序列号即可(如下图)

| 5      |          |              | 系统尚未获得授权,您可使用以下任意方式获得<br>在线授权   本地授权服务器授权   申请试用 |        |                  | 式获得授权:<br>式用 |        |      |  |  |
|--------|----------|--------------|--------------------------------------------------|--------|------------------|--------------|--------|------|--|--|
| 授权信息   | 日期与时间    | 控制台西         | 235                                              | 外置数据中心 | 设备证书             | 邮件服务器        | Syslog | SNMP |  |  |
| - 基本   | 信息       |              |                                                  |        |                  |              |        |      |  |  |
| 授权     | Q类型:     |              |                                                  |        |                  |              |        |      |  |  |
| 授权     | 仅用户:     |              |                                                  |        |                  |              |        |      |  |  |
| 软件     | ‡使用有效期至: |              |                                                  |        |                  |              |        |      |  |  |
| 4- 田切枝 | 处成 "在线撞招 | 99<br>1 N_12 | <u> </u>                                         |        | - <del>-</del> - |              |        |      |  |  |

1、如果当前的免费测试 vpn 序列号测试完了,要正式购买 SSL 序列号,更换 SSL 序列号的时候,点击"更换序列号"填写正式的授权 ID 和序列号即可。

2、注意:更新 vpn 序列号会自动重启 SSL VPN 服务的,也就是当前已连接的 SSL 客户端会中断一下, 如果当前 SSL 业务不能中断,可选择其他空闲时间再更新

## 4.3 修改 ssl vpn7.5 客户端接入端口方法

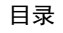

1、 客户端拨入 SSL VPN 隧道的默认端口是 tcp443, 打开方式是电脑打开浏览器, 地址栏输入 https://ip, 因天翼云上使用 443 端口需要备案, 所以安装 ssl vpn7.5 后请在 https://ip:4430 管 理控制台页面的【系统设置】-【SSLVPN 选项】-【系统选项】-【接入选项】的用户访问入口修改下 SSL 客户端接入端口, 将 443 改成 4433 或其他端口, 然后在天翼云的 ssl vpn 云主机安全组里面放通 相应的SSL 客户端端口(比如改成了 tcp4433 端口, 那客户端接入 SSLVPN 隧道是打开https://ip:4433 去接入的)

、 買口 Cloud

| 空制台                                                                                                    | 接入选项 客户端选项 虚拟IP地 内网域名解析 单点登录设置 资源服务选项                                                                                                    |
|----------------------------------------------------------------------------------------------------|----------------------------------------------------------------------------------------------------|
| <ul> <li>&gt; 运行状态</li> <li>▼ 系统设置</li> </ul>                                                                 |                                                                                                    |
| <ul> <li>&gt; 系统配置</li> <li>&gt; 网络配置</li> <li>&gt; 时间计划</li> <li>&gt; 管理员帐号</li> </ul>                       | TTPS端口: 443<br>✓ 启用HTTF端口: 80<br>PPTP/L2TP接入设置                                                                                                    |
| <ul> <li>SSL VPN选项</li> <li><u>系统选项</u></li> <li>网络传输优化</li> <li>登录策略</li> <li>集群部署</li> <li>分布式部署</li> </ul> | 接入方式: ● 不允许使用PPTP/L2TF接入<br>● 使用PTF接入服务<br>● 使用L2TF接入服务(标准IPSec VPN将不可用,共享密钥不能带有双引号)<br>L2TF共享密钥: ●●●●●● ◆<br>1、PPTP/L2TF接入服务允许手机用户(iPhone/iPad/Android)通过手机系统自带的PPTP VPN/L |